#### Faire les MAJ

⇒LOGOSw, toujours à la pointe de l'innovation va nous permettre de faire les MAJ de façon simple et rapide en monoposte comme en multipostes

#### Faire les MAJ

Avoir une connexion Internet, ADSL de préférence Alise à jour automatique en ligne avec propagation automatique des fichiers sur le réseau s'il y en a un

Dans la fenêtre principale de LOGOSw
Clic sur l'icône dent orange (Web LOGOSw)
Puis clic sur "Mettre à jour LOGOSw"

| Q |                                                                                                    | ) 🛞 🛟 🌳 🗖                                                           |
|---|----------------------------------------------------------------------------------------------------|---------------------------------------------------------------------|
|   | Accès au site LOGOSW 7 a propos<br>Accès au site LOGOSw.net<br>Accès à votre espace<br>Accès au forum de discussion<br>Chercher des informations en ligne |                                                                     |
|   | Mettre à jour LOGOSw                                                                                                    | Depuis Internet<br>Forcer depuis Internet<br>A partir d'une clé USB |
|   | Service de secrétariat à distance Meditel    Synchronisation Doctolib  Synchronisation MonDocteur                                                         |                                                                     |
|   | Prise en main à distance AMMYY Prise en main à distance TeamViewer                                                                                        |                                                                     |

|                                                                       | ( | ) 🕐 🛃 💡 🕻                                        |  |
|-----------------------------------------------------------------------|---|--------------------------------------------------|--|
| Service support LOGOSw / à propos                                     |   |                                                  |  |
| Accès au site LOGOSw.net                                              |   |                                                  |  |
| Accès au forum de discussion<br>Chercher des informations en ligne    |   |                                                  |  |
| Mettre à jour LOGOSw                                                  |   | Depuis Internet                                  |  |
| Nouveautés de la version 9<br>Demières évolutions                     |   | Forcer depuis Internet<br>A partir d'une clé USB |  |
| Service de secrétariat à distance Meditel<br>Synchronisation Doctolib | ۲ |                                                  |  |
| Synchronisation MonDocteur                                            |   |                                                  |  |
| Prise en main à distance AMMYY                                        |   |                                                  |  |
| 😋 Prise en main à distance TeamViewer                                 |   |                                                  |  |

Depuis Internet
 Forcer depuis Internet
 À partir d'une clé USB

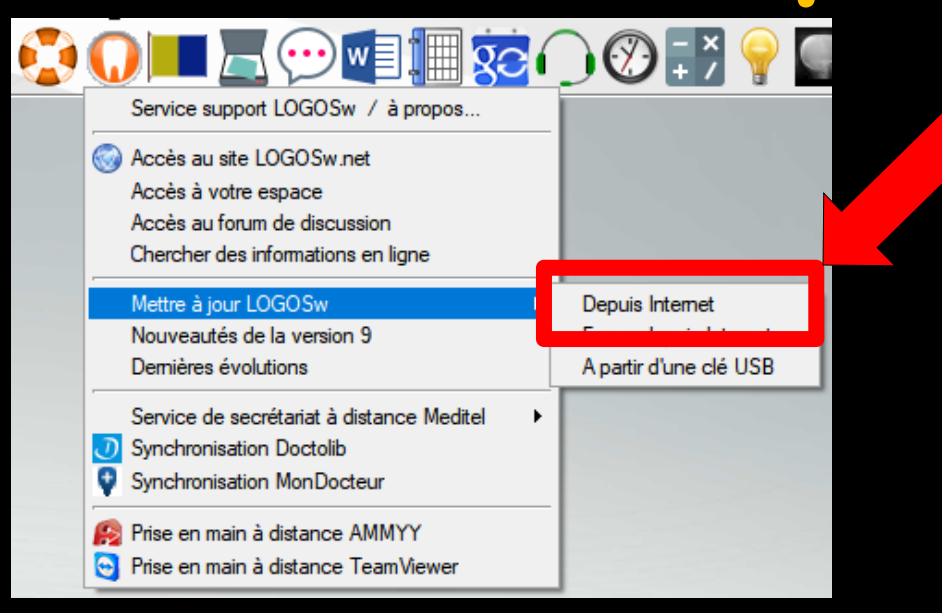

### Depuis Internet Prise de contact avec le serveur

LOGOS\_w - Chargement de la mise à jour

Prise de contact avec le serveur...

# ⇒S'il y a une MAJ ⇒ message

| Mise à | à jour de LOGOS_w                                                                                                    | X                                  |
|--------|----------------------------------------------------------------------------------------------------|------------------------------------|
| ?      | Une version de LOGOS_w plus récente que celle que vous utilisez sur ce poste,<br>Voulez-vous procéder à la mise a jour de votre poste (il est fortement conseillé de | a été téléchargée<br>répondre oui) |
|        | <u>Oui</u> <u>N</u> on                                                                                                    |                                    |

Message avertissant qu'une nouvelle version a été téléchargée et peut être installée
 Clic sur Oui
 LOGOSw se ferme
 La MAJ s'installe

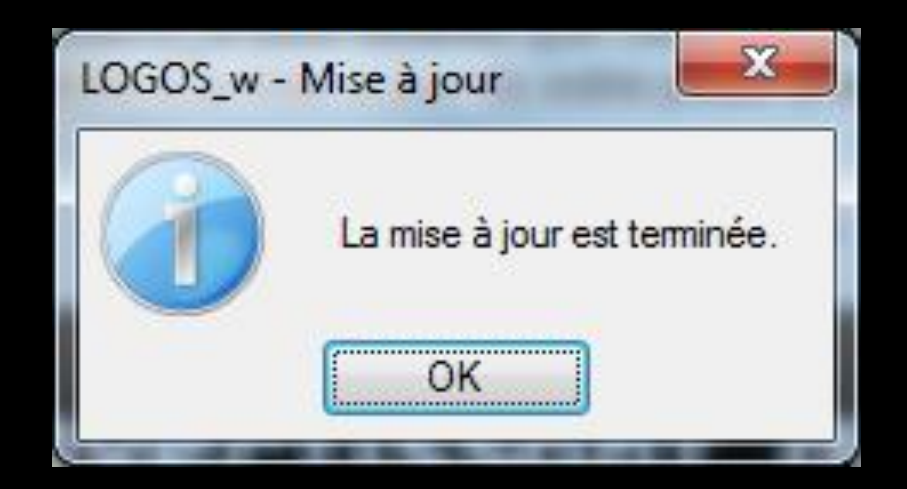

## Message avertissant que la MAJ est terminée Clic sur OK LOGOSw s'ouvre à nouveau

| 0 🗖 🖉 💬 🗐 🗐 😨 (                                                                                                    | ) : : : : : : : : : : : : : : : : : : : |
|----------------------------------------------------------------------------------------------------|-----------------------------------------|
| Service support LOGOSw / à propos                                                                                      |                                         |
| Accès au site LOGOSw.net<br>Accès à votre espace<br>Accès au forum de discussion<br>Chercher des informations en ligne |                                         |
| Mettre à jour LOGOSw                                                                                                   | Depuis Internet                         |
| Nouveautés de la version 9                                                                                             | Forcer depuis Internet                  |
| Demières évolutions                                                                                                    | A partir d'une clé USB                  |
| Service de secrétariat à distance Meditel<br>Synchronisation Doctolib<br>Synchronisation MonDocteur                    |                                         |
| <ul> <li>Prise en main à distance AMMYY</li> <li>Prise en main à distance TeamViewer</li> </ul>                        |                                         |

LOGOS\_w - Chargement de la mise à jour

Prise de contact avec le serveur...

#### ⇒S'il n'y a pas de MAJ 🗞 message

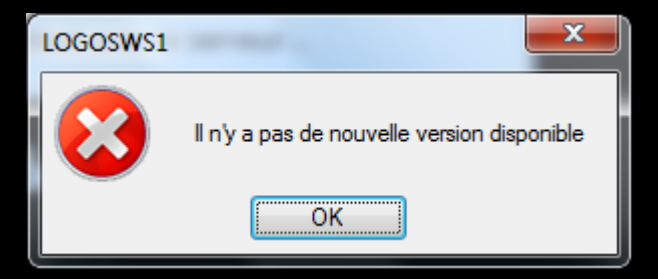

| Ū <b>II</b> 🖉 💬 🗐 🗐 😨 (                                                                                                | ) 🕐 🛃 💡 🞑              |
|----------------------------------------------------------------------------------------------------|------------------------|
| Service support LOGOSw / à propos                                                                                      |                        |
| Accès au site LOGOSw.net<br>Accès à votre espace<br>Accès au forum de discussion<br>Chercher des informations en ligne |                        |
| Mettre à jour LOGOSw                                                                                                   |                        |
| Nouveautés de la version 9<br>Demières évolutions                                                                      | Forcer depuis Internet |
| Service de secrétariat à distance Meditel<br>Synchronisation Doctolib<br>Synchronisation MonDocteur                    |                        |
| <ul> <li>Prise en main à distance AMMYY</li> <li>Prise en main à distance TeamViewer</li> </ul>                        |                        |

#### Forcer depuis internet

Pour récupérer la dernière MAJ quand parfois dans la même journée il y a eu plusieurs MAJ et éviter de devoir supprimer manuellement la MAJ précédente (utilisée par les béta-testeurs)

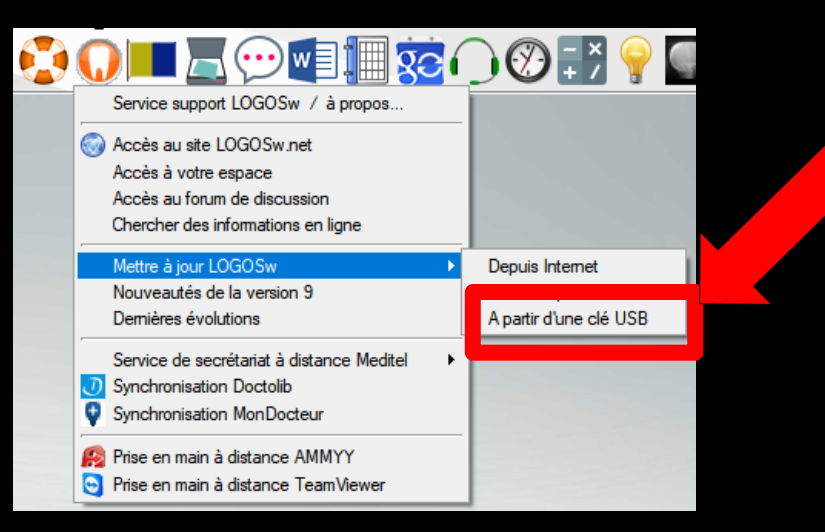

# Pour ceux qui n'ont pas l'ADSL au cabinet mais seulement à la maison Possibilité de MAJ à partir d'une clé USB

#### On récupère la MAJ à la maison sur une clé USB

| ٢ | Service support LOGOSw / à propos<br>Service support LOGOSw.net<br>Accès au site LOGOSw.net<br>Accès à votre espace<br>Accès au forum de discussion<br>Chercher des informations en ligne |   | ) 🛞 🕂 🎽            | <u></u> |  |
|---|----------------------------------------------------------------------------------------------------|---|--------------------|---------|--|
|   | Mettre à jour LOGOSw                                                                                                    | • | Depuis Internet    |         |  |
|   | Nouveautés de la version 9<br>Demières évolutions                                                                                                    |   | A partir d'une clé | USB     |  |
|   | Service de secrétariat à distance Meditel<br>Synchronisation Doctolib<br>Synchronisation MonDocteur<br>Prise en main à distance AMMYY<br>Prise en main à distance TeamViewer              | - |                    |         |  |

#### On copie le fichier SETUP.EXE de C:\WLOGOS2\PATIENTS\maj sur une clé USB

#### Et on réalisera la MAJ au cabinet à partir de la clé USB

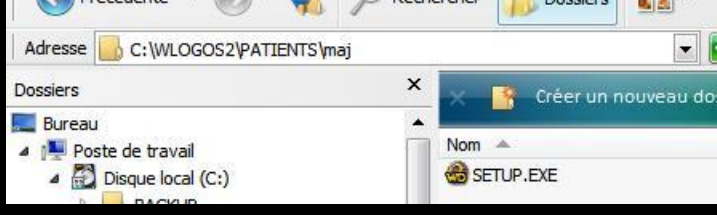

| 0 🗖 🖉 💬 🗐 🌆 😥 (                           | ) 🛞 🛃 💡 🞑              |
|-------------------------------------------|------------------------|
| Service support LOGOSw / à propos         |                        |
| Accès au site LOGOSwinet                  |                        |
| Accès au forum de discussion              |                        |
| Chercher des informations en ligne        |                        |
| Mettre à jour LOGOSw                      | Depuis Internet        |
| Nouveautés de la version 9                | Forcer depuis Internet |
| Demières évolutions                       | A partir d'une clé USB |
| Service de secrétariat à distance Meditel |                        |
| O Synchronisation Doctolib                |                        |
| Synchronisation MonDocteur                |                        |
| 🥵 Prise en main à distance AMMYY          |                        |
| Prise en main à distance TeamViewer       |                        |

#### Mais à l'heure actuelle il est indispensable d'avoir l'ADSL au cabinet

#### En réseau

# Propagation automatique des fichiers sur le réseau À l'ouverture d'un poste non mis à jour Message

#### Mise à jour de LOGOS\_w

?

Une version de LOGOS\_w plus récente que celle que vous utilisez sur ce poste, a été téléchargée Voulez-vous procéder à la mise a jour de votre poste (il est fortement conseillé de répondre oui)

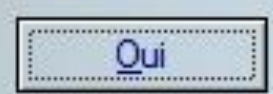

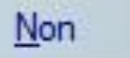

Les MAJ sur un poste ou sur plusieurs postes dans un réseau sont réalisées d'une façon très simple et très rapide